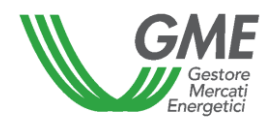

# MANUALE UTENTE BACHECA PPA

## Sommario

| 1.    | Scopo                     | Scopo                                  |  |  |  |  |  |  |
|-------|---------------------------|----------------------------------------|--|--|--|--|--|--|
| 2.    | Access                    | so 3                                   |  |  |  |  |  |  |
| 3.    | Home                      | 9 page 5                               |  |  |  |  |  |  |
| 4.    | Operatori                 |                                        |  |  |  |  |  |  |
| 5.    | Utenti                    | i 6                                    |  |  |  |  |  |  |
| 6.    | Annunci                   |                                        |  |  |  |  |  |  |
| 6.1.  | Inse                      | erimento e Modifica Annunci            |  |  |  |  |  |  |
| 6.    | 6.1.1. Annunci di Vendita |                                        |  |  |  |  |  |  |
| 6.    | 1.2.                      | Inserimento e Modifica Impianti 10     |  |  |  |  |  |  |
| 6.    | 1.3.                      | Annunci di Acquisto 11                 |  |  |  |  |  |  |
| 6.2.  | Ma                        | nifestazioni d'interesse               |  |  |  |  |  |  |
| 6.3.  | Cro                       | nologia Annunci                        |  |  |  |  |  |  |
| 7.    | Repor                     | rt manifestazioni di interesse         |  |  |  |  |  |  |
| 7.1.  | Cro                       | nologia manifestazioni di interesse 19 |  |  |  |  |  |  |
| 8.    | Contra                    | atti19                                 |  |  |  |  |  |  |
| 8.1.  | Inse                      | erimento e Modifica Contratti          |  |  |  |  |  |  |
| 8.1.3 | 1. Ir                     | nserimento e Modifica Impianti 22      |  |  |  |  |  |  |
| 8.2.  | Cro                       | nologia Contratti                      |  |  |  |  |  |  |
| 9.    | Asta P                    | 24 Power Release                       |  |  |  |  |  |  |
| 9.1.  | Ges                       | stione sessione                        |  |  |  |  |  |  |
| 9.2.  | Ges                       | stione offerte                         |  |  |  |  |  |  |
| 9.3.  | Upl                       | load/Downoad                           |  |  |  |  |  |  |
| 9.4.  | List                      | a offerte                              |  |  |  |  |  |  |
| 9.5.  | Risu                      | ultati Mercato 29                      |  |  |  |  |  |  |

## 1. Scopo

Il presente manuale descrive le funzionalità del portale della Bacheca PPA (PPA Bulletin Board) che consente all'operatore sia di inserire propri Annunci di vendita ovvero di acquisto relativi a Contratti PPA, sia di manifestare interesse per gli annunci pubblicati da altri operatori, onde eventualmente procedere, al di fuori della Bacheca PPA, alla sottoscrizione di un Contratto PPA, sia di adempiere all'obbligo di registrazione dei contratti PPA conclusi. Il manuale è indirizzato agli operatori e agli utenti ad essi associati di tipo USER o VIEWER, i quali troveranno descritte tutte le pagine del portale a loro accessibili, nonché le descrizioni di tutte le funzionalità previste.

## 2. Accesso

A seguito dell'attribuzione della qualifica di operatore della BACHECA PPA, il GME invierà a ciascun utente indicato nella domanda di ammissione le credenziali (user id e password di primo accesso) necessarie per l'accesso al sistema informatico.

L'invio è effettuato tramite e-mail all'indirizzo dell'utente indicato nella domanda di ammissione alla piattaforma.

Inserite le credenziali corrette, dopo aver cliccato sul pulsante di accesso, il sistema informatico invia all'utente, tramite email, all'indirizzo indicato per l'utente nella domanda di ammissione, come eventualmente successivamente modificato, un codice temporaneo di accesso OTP (One Time Password), inserito il quale, cliccando sul tasto INVIA, sarà consentito l'accesso al sistema informatico della Bacheca PPA.

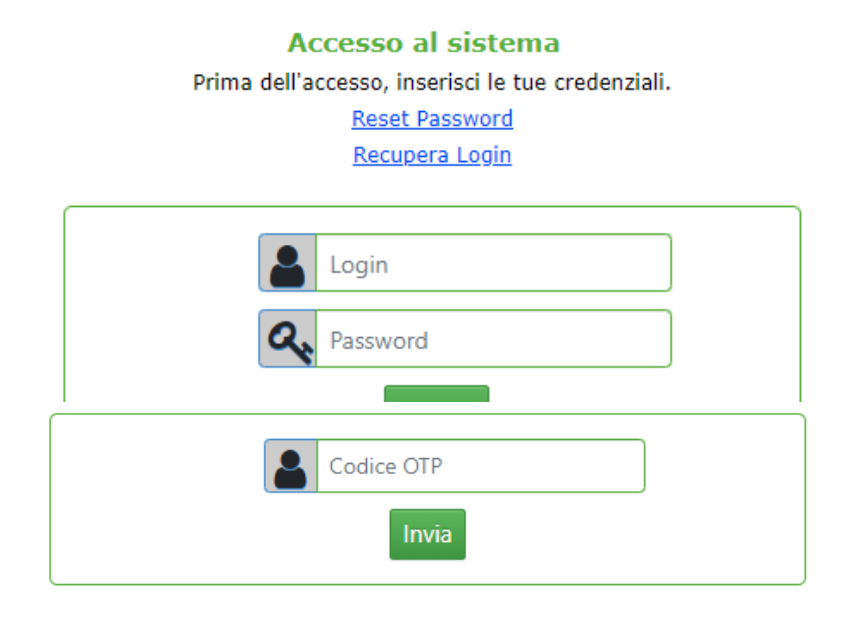

Effettuato il primo accesso l'utente, per proseguire, dovrà prima procedere, mediante l'apposita funzionalità presente in piattaforma, alla modifica della password di primo accesso trasmessa dal GME.

Le password degli utenti necessarie per l'accesso hanno una validità pari a 6 mesi. Esse devono rispettare i seguenti criteri:

- non devono contenere il nome account dell'utente;
- devono essere composte da almeno otto caratteri;

- devono contenere caratteri delle categorie seguenti: lettere maiuscole dell'alfabeto latino (dalla A alla Z), lettere minuscole dell'alfabeto latino (dalla a alla z), numeri in base 10 (da 0 a 9), caratteri speciali;
- quando modificate, devono essere diverse dalle ultime 5 password utilizzate in precedenza.

Le credenziali di accesso (user id e password) dovranno essere memorizzate, custodite e mantenute riservate dall'utente.

L'eventuale disabilitazione dell'utente, comporterà la contestuale disabilitazione delle credenziali ad esso associate (login e password).

Il sistema informatico della Bacheca PPA prevede il recupero delle credenziali (login e/o password) dell'utente. Il recupero delle credenziali può essere effettuato attraverso le apposite funzionalità rese disponibile sulla piattaforma.

#### **RECUPERA LOGIN**

L'utente può recuperare il suo login necessario per l'accesso alla piattaforma cliccando, nella pagina di Accesso, sul link <u>Recupera Login</u> che reindirizza alla webform presente nella figura seguente, inserendo l'indirizzo e-mail dell'utente indicato nella domanda di ammissione alla piattaforma.

| <br>Recup | PERA LOGI | N     |   |
|-----------|-----------|-------|---|
|           | Email     |       |   |
|           |           |       |   |
|           |           |       |   |
| Indietro  |           | Invia |   |
|           |           |       | _ |

La piattaforma richiederà all'utente di selezionare l'operatore per il quale desidera recuperare la login.

#### **RESET PASSWORD**

L'utente può richiedere il reset della password di accesso, cliccando, nella pagina di Accesso, sul link <u>Reset</u> <u>Password</u> che reindirizza alla webform presente nella figura seguente:

| Reset Password |          |      |  |  |  |  |  |
|----------------|----------|------|--|--|--|--|--|
| Login          |          |      |  |  |  |  |  |
| Email          |          |      |  |  |  |  |  |
|                | Indietro | ivia |  |  |  |  |  |

A seguito dell'inserimento della login e della email dell'utente presente nella domanda di ammissione, sarà inviata un'email contenente al suo interno un link per impostare la nuova password, ai fini dell'accesso alla piattaforma.

## 3. Home page

Di seguito la schermata di Home visualizzata a seguito dell'accesso. Nella parte in alto sono inseriti, sulla sinistra, i dati di utente e operatore (quali login/username, nome e cognome e ragione sociale) e, sulla destra, l'icona delle notifiche, la localizzazione, il link all'elenco delle azioni di modifica dell'utente effettuate sul portale e il menù Info per cambio password e disconnessione. Nella parte centrale sono presenti messaggi di avviso per gli utenti inseriti dall'amministratore del GME.

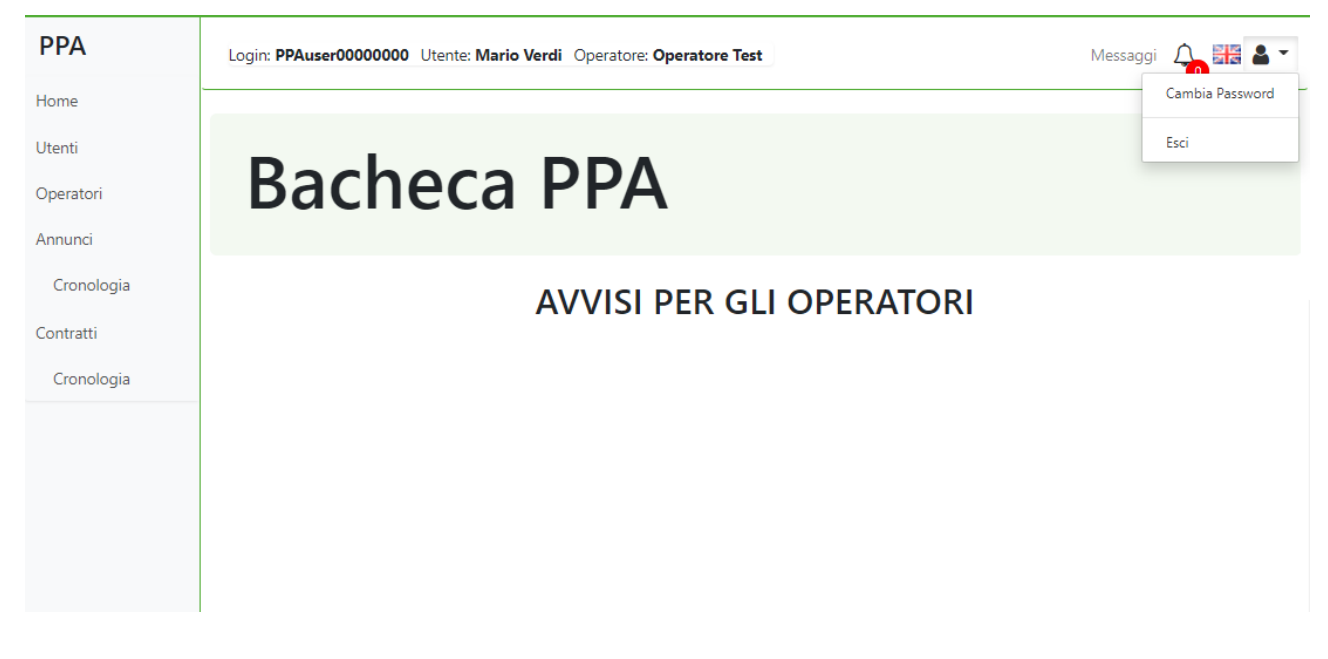

Nella parte laterale sinistra è presente il menù con le sezioni previste nel portale della PPA.

| Home                       | PPA                           |
|----------------------------|-------------------------------|
| • Utenti                   | Home                          |
| • Operatori                | Utenti                        |
| Annunci                    | Operatori                     |
| o Cronologia               | Annunci                       |
| Manifestazioni d'interesse | Cronologia                    |
| o Cronologia               | Manifestazioni<br>d'interesse |
| Contratti                  | Cronologia                    |
| o Cronologia               | Contratti                     |
|                            | Cronologia                    |

## 4. Operatori

La sezione operatori visualizza una griglia con i dati dell'operatore associato all'utente collegato; cliccando sul pulsante 😥 è possibile scaricare in Excel i dati associati al proprio operatore. Il pulsante *C* aggiorna la griglia.

| ( | Dperatori |      |                |   |                 |               |         |                  |            |  |  |
|---|-----------|------|----------------|---|-----------------|---------------|---------|------------------|------------|--|--|
|   |           |      |                |   |                 |               |         |                  |            |  |  |
|   |           | ld ~ | RagioneSociale | ~ | CodiceFiscale ~ | PartitalVA ~  | Stato ~ | IndirizzoEmail ~ | Telefono ~ |  |  |
|   |           | 3307 | Operatore Test |   | IT12345678901   | IT12345678901 | AMM     | user1@test.uk    | 061234     |  |  |
|   |           |      |                |   |                 |               |         |                  |            |  |  |
|   |           |      |                |   |                 |               |         |                  |            |  |  |

## 5. Utenti

La sezione utenti visualizza una griglia con la lista delle login associate all'operatore cui l'utente è collegato; tale griglia è esportabile in Excel cliccando sul pulsante 🔝 .

| Utenti |                     |            |                  |       |   |   |
|--------|---------------------|------------|------------------|-------|---|---|
| x      |                     |            |                  |       |   |   |
|        | Operatore<br>Ruolo: |            | Operatore Test 🗸 |       |   |   |
|        |                     |            | ALL              |       |   | ] |
|        |                     | Login      | ~                | Ruolo | ~ |   |
|        |                     | PPAuser000 | 00001            | User  |   |   |
|        |                     | PPAuser000 | 00002            | User  |   |   |

## 6. Annunci

Nella sezione Annunci sono visualizzabili gli annunci attivi (validi e non scaduti) presenti sulla piattaforma. L'operatore nell'ambito di tale sezione può inserire/modificare i propri annunci, gestire le eventuali manifestazioni d'interesse ricevute sui propri annunci, manifestare interesse sugli annunci degli altri operatori, nonché gestire le proprie manifestazioni d'interesse.

|       | Totenza                          | Prezzo 🗸                                                                                                    | Data Pubblicazione X.                                                                                                    | Inizio Contratto .:.                                                                                                    | Fine Contratto 🗠                                                                                                    | Profilo ~                                                                                                    | Data Scadenza 🛛 🗸                                                                                                    | Tipo ~                                                                                                    | Ý                                                                                                    |                                                                                                    |
|-------|----------------------------------|----------------------------------------------------------------------------------------------------|----------------------------------------------------------------------------------------------------|----------------------------------------------------------------------------------------------------|----------------------------------------------------------------------------------------------------|----------------------------------------------------------------------------------------------------|----------------------------------------------------------------------------------------------------|----------------------------------------------------------------------------------------------------|----------------------------------------------------------------------------------------------------|----------------------------------------------------------------------------------------------------|
| 00,00 | 50,00                            |                                                                                                    | 22/03/2022 19:25                                                                                                    | 22/03/2022                                                                                                    | 22/06/2027                                                                                                    | Pay as produced                                                                                                    | 23/03/2022                                                                                                    | Vendita                                                                                                    | Manifesta Interesse                                                                                                    |                                                                                                    |
| 00,00 | 666,00                           |                                                                                                    | 14/03/2022 11:23                                                                                                    | 14/03/2022                                                                                                    | 20/03/2027                                                                                                    | Base Load                                                                                                    | 26/03/2022                                                                                                    | Vendita                                                                                                    | Modifica                                                                                                    | Interessi ricevuti                                                                                                    |
| 0,00  | 10,00                            | 10,00                                                                                                    | 07/03/2022 21:34                                                                                                    | 06/01/2023                                                                                                    | 21/01/2028                                                                                                    | Base Load                                                                                                    | 31/10/2022                                                                                                    | Vendita                                                                                                    | Manifesta Interesse                                                                                                    |                                                                                                    |
| 00    | 56,00                            | 45,76                                                                                                    | 23/02/2022 11:09                                                                                                    | 24/02/2022                                                                                                    | 24/02/2027                                                                                                    | Altro                                                                                                    | 20/12/2023                                                                                                    | Acquisto                                                                                                    | Modifica                                                                                                    | Interessi ricevut                                                                                                    |
|       |                                  |                                                                                                    |                                                                                                    |                                                                                                    |                                                                                                    |                                                                                                    |                                                                                                    |                                                                                                    |                                                                                                    |                                                                                                    |
|       | 00,00<br>00,00<br>00,00<br>00,00 | 30.000         50.00           30.000         666.00           40.00         10.00           56,00         56,00           30.000         10.00 | 50.00         50.00         666.00           666.00         10.00         10.00           0         56.00         45.76           0         10.00         101.76 | 00.00         50.00         22/03/2022 19:25           00.00         666.00         14/03/2022 11:23           0.00         10.00         10.00         07/03/2022 21:34           0         56.00         45.76         23/02/2022 11:09           0.000         10.00         101.76         19/10/2017 12:16 | 0.000         50.00         22/03/2022 19:25         22/03/2022           0.000         666.00         14/03/2022 11:23         14/03/2022           0.00         10.00         10.00         07/03/2022 21:34         06/01/2023           0         56.00         45.76         23/02/2022 11:09         24/02/2022           0.000         10.00         101.76         19/10/2017 12:16         10/01/2022 | 0.000         50.00         22/03/2022 19:25         22/03/2022         22/03/2022           0.000         666.00         14/03/2022 11:23         14/03/2022         20/03/2027           0.000         10.00         10.00         07/03/2022 21:34         06/01/2023         21/01/2028           0         56.00         45,76         23/02/2022 11:09         24/02/2022         24/02/2027           00.00         10.00         101,76         19/10/2017 12:16         10/01/2022         10/01/2027 | NO.00         S0.00         S0.00         S2/03/2022 19:25         S2/03/2022         S2/03/2022 | NO.00         S0.00         S0.00         S2/03/2022 19:25         S2/03/2022         S2/03/2022 | NOLOD         SOLOD         Z2/03/2022 19:25         Z2/03/2022         Z2/03/2022         Z2/03/2022         Z2/03/2022         Z2/03/2022         Z2/03/2022         Z2/03/2022         Z2/03/2022         Z3/03/2022         Vendita           00.00         666.00         14/03/2022 11:23         14/03/2022         20/03/2022         Base Load         26/03/2022         Vendita           0.00         10.00         07/03/2022 21:34         06/01/2023         21/01/2028         Base Load         31/10/2022         Vendita           0         56.00         45.76         23/02/2022 11:09         24/02/2022         24/02/2027         Altro         20/12/2033         Acquisto           0:000         10.00         101.76         19/10/2017 12:16         10/01/2022         10/01/2027         Peak Load         26/10/2022         Vendita | NO.00         S0.00         22/03/2022 19:25         22/03/2022         22/03/2022         22/03/2027         Pay as produced         23/03/2022         Vendita         Manifesta Interesse           00.00         666.00         14/03/2022 11:23         14/03/2022         20/03/2027         Base Load         26/03/2022         Vendita         Manifesta Interesse           0.00         10.00         07/03/2022 21:34         06/01/2023         21/01/2028         Base Load         31/10/2022         Vendita         Manifesta Interesse           0.00         10.00         07/03/2022 11:30         06/01/2023         21/01/2028         Base Load         31/10/2022         Vendita         Manifesta Interesse           0.00         10.00         07/03/2022 11:09         24/02/2022         24/02/2027         Altro         20/12/2023         Acquisto         Modifica           0.000         10.00         101/76         19/10/2017 12:16         10/01/2022         10/01/2027         Peak Load         26/10/2022         Vendita <u>Dettagli</u> |

La griglia consente di operare dei filtri sulle colonne visualizzate.

Impostando il flag "I miei Annunci" vengono visualizzati solo i propri annunci, mostrati in righe con lo sfondo verde chiaro, sui quali è possibile verificare eventuali manifestazioni d'interesse ricevute.

Impostando il flag "Le mie Manifestazioni" vengono visualizzati solo gli annunci sui quali si è manifestato interesse, mostrati in righe con lo sfondo grigio.

Le righe mostrate con lo sfondo verde scuro sono relative ad annunci di operatori diversi dal proprio, sui quali è possibile manifestare interesse.

In questa sezione è possibile:

- Inserire un proprio annuncio ( 🕒 )
- Modificare un proprio annuncio (Modifica)
- Manifestare interesse per un annuncio di altro operatore (
- Vedere i dettagli delle manifestazioni effettuate (
- Visualizzare le manifestazione d'interesse ricevute (Interessi ricevuti)

È possibile esportare i dati visualizzati in un foglio Excel, cliccando sul pulsante 🔝 mentre il pulsante *C* aggiorna la griglia degli Annunci.

)

)

## 6.1. Inserimento e Modifica Annunci

Il pulsante  $\bigoplus$  consente di inserire un nuovo annuncio. Cliccando su di esso si apre una finestra che consente di inserire tutti i dati<sup>1</sup> validi per la creazione di un annuncio.

| Annuncio             |          |     |                                |                    |               |
|----------------------|----------|-----|--------------------------------|--------------------|---------------|
| Тіро                 |          |     |                                |                    | ~             |
|                      |          |     |                                |                    |               |
|                      | Vendita  |     |                                |                    |               |
| Data Inizio del      | Acquisto |     | 6                              | - L                |               |
| Contratto            |          |     | Contratto                      |                    |               |
| Durata del contratto | 5 anni   |     | Data Scadenza<br>dell'Annuncio | 15/03/2022         | Ċ             |
|                      |          |     |                                |                    |               |
| Potenza (MW)         |          | *   | Quantità (MWh)                 |                    |               |
|                      |          |     |                                | Quantità richiesta |               |
|                      |          |     |                                |                    |               |
| Profilo              |          | × * |                                |                    |               |
| Prezzo (€/MWh)       |          |     | Comprensivo GO                 | $\Box$             |               |
|                      |          |     | ·                              |                    |               |
| Tipologia            |          | ~   |                                |                    |               |
|                      |          |     |                                |                    |               |
| Altro                |          |     |                                |                    |               |
|                      |          |     |                                |                    | //            |
|                      |          |     |                                |                    |               |
| Altre informazioni   |          |     |                                |                    |               |
|                      |          |     |                                |                    | //            |
| Campi obbligatori*   |          |     |                                |                    | Salva Annulla |

Un annuncio può essere di tipologia vendita o acquisto. Come dettagliato nelle DTF, vi sono campi comuni e campi specifici per ciascuna tipologia di annuncio. Il campo Tipo consente di distinguere tra le due tipologie anzidette. I campi comuni alle due tipologie, mostrati nella precedente figura, sono:

- Data Inizio del Contratto
- Data Fine del Contratto
- Data Scadenza dell'Annuncio
- Potenza complessiva associata all'annuncio: espressa in MW, numero con al massimo 2 decimali
- Quantità: espressa in MWh, numero con al massimo 2 decimali
- Profilo: selezione tra Base Load, Peak Load, Pay as Produced e Altro
  - Selezionando *Pay as Produced* è possibile caricare un file, in formato excel, xml o pdf, contenente la descrizione del profilo di produzione, nonché una descrizione testuale;

| Profilo     | Pay as produced                     | ~ * |
|-------------|-------------------------------------|-----|
| Upload file | Scegli file Nessun file selezionato |     |
| Descrizione |                                     |     |

 Selezionando *Altro* è possibile inserire un nome per il profilo, caricare un file, in formato excel, xml o pdf, contenente la descrizione del profilo di produzione, nonché una descrizione testuale;

<sup>&</sup>lt;sup>1</sup> I campi contrassegnati con \* sono obbligatori

| Profilo     | Altro                               | ~ | * | Inserire Nome | * |
|-------------|-------------------------------------|---|---|---------------|---|
| Upload file | Scegli file Nessun file selezionato |   |   |               |   |
| Descrizione |                                     |   |   |               |   |
|             |                                     |   |   | //            |   |

- Prezzo: espresso in €/MWh, numero con al massimo 2 decimali
- Comprensivo GO: selezione del flag
- Tipologia (del Prezzo): selezionare Costante o Variabile; per la tipologia Variabile è possibile compilare anche il campo "Specificazione Variabilità"

| Tipologia                     | Variabile | ~ |
|-------------------------------|-----------|---|
| Specificazione<br>Variabilità |           |   |

- Altro: altre informazioni sul Prezzo
- Altre Informazioni

Infine, il campo Durata, calcolato come differenza tra Data Fine del contratto e Data inizio del contratto, non deve essere inferiore ai 5 anni.

## 6.1.1. Annunci di Vendita

Gli annunci di Vendita presentano alcuni controlli sui precedenti campi<sup>2</sup> comuni quali:

- Potenza complessiva associata all'annuncio: campo obbligatorio non inferiore a 1 MW
- Impianti: è richiesto l'inserimento di almeno un Impianto

| Annuncio              |            |   |                |            |                     |   |
|-----------------------|------------|---|----------------|------------|---------------------|---|
| Тіро                  | Vendita    |   |                |            | ~                   | * |
| Data Inizio del       | 14/03/2022 | ☆ | Data Fine del  | 14/03/2027 | <b>D</b> *          | r |
| Durata del contratto  | 5 anni     |   | Data Scadenza  | 15/02/2022 | <b>⇔</b> *          | ł |
| Durata del contratto  |            |   | dell'Annuncio  | 15/05/2022 | U                   |   |
| Potenza (MW)          | 1          | * | Quantità (MWh) |            | *                   | r |
| Profilo               |            | ~ |                |            |                     | _ |
| Prezzo (€/MWh)        |            |   | Comprensivo GO |            |                     | - |
| Tipologia             |            | ~ |                |            |                     |   |
| Altro                 |            |   |                |            |                     |   |
|                       |            |   |                |            | 11)                 | - |
| Altre informazioni    |            |   |                |            | 1                   |   |
| Elenco impianti assoc | iati       |   |                |            | + Aggiungi Impianto |   |
| Campi obbligatori*    |            |   |                |            | Salva Annulla       |   |

### 6.1.2. Inserimento e Modifica Impianti

Cliccando sul pulsante Aggiungi Impianto si apre una nuova finestra in cui è possibile compilare i campi<sup>3</sup> per l'inserimento di un nuovo impianto. I campi compilabili sono i seguenti:

Nome Impianto

- Fonte\*
- Potenza impianto
- Ubicazione geografica: qualora compilato, selezionare la nazione Italia e scegliere regione e provincia
- In Esercizio: selezionando il flag, non è richiesta la compilazione dei seguenti campi:
  - o Data presunta di entrata in esercizio\*
  - o Parere VIA
  - Autorizzazione unica
- Altre Informazioni

| Impianto                                    |                      |       |         |
|---------------------------------------------|----------------------|-------|---------|
| Nome<br>Impianto                            |                      |       |         |
| Fonte                                       |                      |       | *       |
| Potenza (MW)                                |                      |       |         |
| Ubicazione geog                             | rafica               |       |         |
| Nazione                                     | ~                    |       |         |
| In Esercizio                                |                      |       |         |
| Data presunta<br>di entrata in<br>esercizio | gg/mm/aaaa           | *     |         |
| Parere VIA                                  | Autorizzazione unica |       |         |
| Altre<br>informazioni                       |                      |       |         |
|                                             |                      |       | 11      |
| Campi obbligatori                           | *                    | Salva | Annulla |

<sup>&</sup>lt;sup>2</sup> I campi contrassegnati con \* sono obbligatori

<sup>&</sup>lt;sup>3</sup> I campi contrassegnati con \* sono obbligatori

È inoltre possibile modificare anche un impianto precedentemente inserito, selezionando nella finestra relativa all'annuncio la riga relativa all'impianto da modificare e cliccando sul pulsante

| E | Elenco impianti associati 😔 Aggiungi Impianto 🕼 |         |           |        |                |                                    |               |                           |   |  |  |  |
|---|-------------------------------------------------|---------|-----------|--------|----------------|------------------------------------|---------------|---------------------------|---|--|--|--|
| • | ld ~                                            | Fonte ~ | Potenza ~ | Zona 🗸 | In Esercizio ~ | Entrata presunta in ∨<br>esercizio | Parere VIA $$ | Autorizzazione ~<br>Unica |   |  |  |  |
| ~ | 1                                               | Eolico  |           |        |                |                                    |               |                           | A |  |  |  |

Le modifiche saranno recepite dal sistema a seguito della conferma da parte dell'utente della modifica dell'annuncio.

La piattaforma segnala l'evenienza in cui la somma delle potenze riferite agli impianti inseriti sia inferiore alla potenza complessiva indicata nell'annuncio.

## 6.1.3. Annunci di Acquisto

Nel caso di annunci di Acquisto, come dettagliato nelle DTF, è possibile compilare ulteriori campi<sup>4</sup> quali:

- Tipo Operatore: selezionare tra Cliente finale, Trader, Utility
- PPA già stipulati
- Portafoglio clienti

Per gli annunci di acquisto non è previsto l'inserimento dell'impianto; vi è un vincolo sulla Potenza che, se specificata, non deve essere inferiore a 1 MW.

| Annuncio                     |            |     |                                |            |               |
|------------------------------|------------|-----|--------------------------------|------------|---------------|
| Тіро                         | Acquisto   |     |                                |            | *             |
| Data Inizio del<br>Contratto | 14/03/2022 | □ * | Data Fine del<br>Contratto     | 14/03/2027 |               |
| Durata del contratto         | 5 anni     |     | Data Scadenza<br>dell'Annuncio | 15/03/2022 |               |
| Potenza (MW)                 |            | *   | Quantità (MWh)                 |            | *             |
| Profilo                      |            | ~   |                                |            |               |
| Prezzo (€/MWh)               |            |     | Comprensivo GO                 |            |               |
| Tipologia                    |            | ~   |                                |            |               |
| Altro                        |            |     |                                |            | 1             |
| Tipo Operatore               |            | ~   |                                |            |               |
| PPA già stipulati            |            |     |                                |            | 1             |
| Portafoglio clienti          |            |     |                                |            | li.           |
| Altre informazioni           |            |     |                                |            | ie.           |
| Campi obbligatori*           |            |     |                                |            | Salva Annulla |

<sup>&</sup>lt;sup>4</sup> I campi contrassegnati con \* sono obbligatori

## 6.2. Manifestazioni d'interesse

#### **MANIFESTA INTERESSE**

La funzionalità <u>Manifesta Interesse</u> permette di manifestare interesse su un annuncio non proprio. Tale evenienza è possibile dalla lista degli annunci attivi, cliccando sul link <u>Manifesta Interesse</u> che visualizza una finestra con i dati dell'annuncio inseriti dal proponente. L'utente, cliccando sul tasto <u>Manifesta Interesse</u> dopo aver visualizzato i dati dell'annuncio, può manifestare il proprio interesse per tale annuncio.

Solo in caso di manifestazione di interesse per un annuncio di vendita, l'utente può inserire i seguenti dati:

- Tipo Operatore: selezionare tra Cliente finale, Trader, Utility
- PPA già stipulati
- Portafoglio clienti

| Manifestazione - Ann          | uncio 10 <sup>,</sup> 💭 <sub>Alert</sub> |                                   |                             |
|-------------------------------|------------------------------------------|-----------------------------------|-----------------------------|
| Тіро                          | Acquisto Confermare?                     |                                   |                             |
| Data Inizio del Contratto     | 24/02/20:                                | Confirm Close                     |                             |
| Durata del contratto          | 5 anni                                   | Scadenza dell'Annuncio 20/12/2023 |                             |
| Potenza (MW)                  | 56                                       | Quantità (MWh) 5                  |                             |
| Profilo                       | Altro                                    | IdroEolico                        |                             |
| File                          | *                                        |                                   |                             |
| Descrizione                   | Idraulico e Eolico                       |                                   |                             |
| Prezzo (€/MWh)                | 45,76                                    | Comprensivo GO                    |                             |
| Tipologia                     | true                                     |                                   |                             |
| Specificazione<br>Variabilità |                                          |                                   |                             |
| Ruolo Operativo               | ~                                        |                                   |                             |
| PPA già stipulati             |                                          |                                   |                             |
| Portafoglio clienti           |                                          |                                   |                             |
|                               |                                          |                                   | Manifesta Interesse Annulla |

Confermando la manifestazione di interesse, quest'ultima assume lo stato *Pending*; la piattaforma invia un'email all'utente dell'operatore proponente l'annuncio contenente l'identificativo dell'annuncio, nonché la ragione sociale di chi ha manifestato interesse.

#### **MODIFICA MANIFESTAZIONE DI INTERESSE**

A seguito di una manifestazione di interesse, prima che il proponente l'annuncio la validi (confermi o rifiuti), è possibile apportare modifiche all'interesse manifestato, cliccando sul link <u>Dettagli</u>, presente nella lista annunci.

| Manifestazione 1-An       | nuncio 1           |                         |                                             |
|---------------------------|--------------------|-------------------------|---------------------------------------------|
| Тіро                      | Acquisto           |                         |                                             |
| Data Ora Richiesta        | 28/02/2022 18:57   | Stato                   | Richiesta pending                           |
| Data Inizio del Contratto | 10/03/2022         | Data Fine del Contratto | 10/03/2027                                  |
| Durata del contratto      | 5 anni             | Scadenza dell'Annuncio  | 19/10/2025                                  |
| Potenza (MW)              |                    | Quantità (MWh)          | 90000                                       |
| Profilo                   | Base Load          |                         |                                             |
| Prezzo (€/MWh)            | 0                  | Comprensivo GO          |                                             |
| Tipologia                 |                    |                         |                                             |
| Tipo Operatore            | Cliente finale 🗸 🗸 |                         |                                             |
| PPA già stipulati         |                    |                         |                                             |
| Portafoglio clienti       |                    |                         |                                             |
|                           |                    | Ν                       | Nodifica Interesse Ritira Interesse Annulla |

Quest'azione comporta l'invio da parte della piattaforma di un'email al proponente l'annuncio per indicare che una manifestazione di interesse inizialmente ricevuta sul proprio annuncio è stata successivamente modificata.

#### **RITIRO MANIFESTAZIONE**

A seguito di una manifestazione di interesse, prima che il proponente l'annuncio la validi (confermi o rifiuti), è possibile ritirare l'interesse manifestato, cliccando sul link <u>Dettagli</u>, presente nella lista annunci. A tal fine si apre una finestra con il dettaglio dei campi dell'annuncio e della manifestazione d'interesse effettuata. Attraverso il tasto "Ritira Interesse" è possibile ritirare la manifestazione di interesse presentata che assumerà quindi lo stato "Ritirata" e non sarà più considerata valida.

| Manifestazione 1-An       | nuncio 1         |                         |                          |
|---------------------------|------------------|-------------------------|--------------------------|
| Тіро                      | Acquisto         |                         |                          |
| Data Ora Richiesta        | 28/02/2022 18:57 | Stato                   | Richiesta pending        |
| Data Inizio del Contratto | 10/03/2022       | Data Fine del Contratto | 10/03/2027               |
| Durata del contratto      | 5 anni           | Scadenza dell'Annuncio  | 19/10/2025               |
| Potenza (MW)              |                  | Quantità (MWh)          | 90000                    |
| Profilo                   | Base Load        |                         |                          |
| Prezzo (€/MWh)            | 0                | Comprensivo GO          |                          |
| Tipologia                 |                  |                         |                          |
| Tipo Operatore            | Cliente finale 🗸 |                         |                          |
| PPA già stipulati         |                  |                         |                          |
| Portafoglio clienti       |                  |                         | R                        |
|                           |                  |                         | Ritira Interesse Annulla |

Quest'azione comporta l'invio da parte della piattaforma di un'email al proponente l'annuncio per indicare che una manifestazione di interesse inizialmente ricevuta sul proprio annuncio è stata successivamente ritirata.

#### **INTERESSI RICEVUTI**

Gli stati possibili per le Manifestazioni d'interesse sono i seguenti:

- Richiesta Pending
- Ritirata
- Confermata
- Rifiutata

I primi due stati sono originati da azioni fatte da chi manifesta interesse; i secondi due stati sono originati da azioni del proponente l'annuncio stesso.

Il proponente, attraverso la lista degli annunci attivi, per ogni suo annuncio può confermare o rifiutare le manifestazioni d'interesse ricevute cliccando sul link <u>Interessi ricevuti</u> che reindirizza a una web form contenente i dati dell'annuncio e la lista delle manifestazioni d'interesse ricevute, ognuna associata ad uno specifico operatore, come nella figura sottostante

| ANNUNCIO 1- Manifestazioni associa | ate                 |                      |                   |                                    |         |            |             |                        |                               |   |
|------------------------------------|---------------------|----------------------|-------------------|------------------------------------|---------|------------|-------------|------------------------|-------------------------------|---|
| Тіро                               | Acquisto            |                      |                   |                                    | Data Sc | adenza de: | ll'Annuncio | 24/02/2022             |                               |   |
| Data Inizio del Contratto          | 24/02/2022          |                      |                   | Data Fine del Contratto 24/02/2027 |         |            |             |                        |                               |   |
| Profilo                            | Biorario            |                      |                   | File                               |         |            |             | *                      |                               |   |
| Descrizione Profilo                | F1 6-24<br>F2 24-6  |                      |                   |                                    |         |            |             |                        |                               | h |
| Potenza (MW)                       |                     |                      |                   |                                    |         | Quar       | tità (MWh)  | 5                      |                               |   |
| Prezzo (€/MWh)                     | 45,76               | Comprensivo GO       |                   |                                    |         |            | rensivo GO  |                        |                               |   |
| Tipologia                          | true                |                      |                   | Specificazione Variabilità         |         |            |             |                        | ,                             |   |
| e                                  |                     |                      |                   |                                    |         |            |             |                        |                               |   |
| ~ Id ~                             | Data richiesta 🗸 🗸  | Data validazione 🗸 🗸 | Stato             | <ul> <li>Contraent</li> </ul>      | te ~ N  | Nome ~     | Cognome ~   | Email                  | <ul> <li>Cellulare</li> </ul> | ~ |
| Dettagli 15                        | 23/02/2022 15:52.10 | 23/02/2022 23:48.28  | Confermata        | Verde                              | Fr      | ranco      | Verdi       | info@verdeoperatore.it | 31111222                      |   |
| Dettagli 34                        | 14/03/2022 21:18.56 |                      | Richiesta pending | Rosso                              | N       | /lario     | Rossi       | info@rossooperatore.it | 32222333                      |   |
| 4                                  |                     |                      |                   |                                    |         |            |             |                        |                               |   |
| Total Items: 2                     |                     |                      |                   |                                    |         |            |             |                        |                               |   |

Cliccando sul link <u>Dettagli</u> presente nella prima colonna, si apre una form, con i dati dell'annuncio e della manifestazione d'interesse ricevuta, dove è possibile vedere i seguenti dati del manifestante interesse:

- Ragione Sociale
- Dati dell'utente associato
  - Nome e Cognome
  - o Email
  - o Cellulare

nonché confermare o rifiutare la manifestazione di interesse.

In caso di rifiuto della manifestazione di interesse, la piattaforma invierà una email all'operatore che ha manifestato interesse, informandolo del rifiuto, inserendo l'identificativo di annuncio e manifestazione d'interesse; in caso di accettazione della manifestazione di interesse, l'email inviata all'operatore interessato, oltre ai suddetti identificativi, conterrà anche la ragione sociale del proponente l'annuncio.

La figura che segue mostra la funzionalità disponibile in piattaforma.

| Manifestazione               | 1- Annuncio 1          |                            |                           |
|------------------------------|------------------------|----------------------------|---------------------------|
| Тіро                         | Acquisto               |                            |                           |
| Data Ora<br>Richiesta        | 14/03/2022 21:18       | Stato                      | Richiesta pending         |
| Manifestante<br>Interesse    | Rossi                  |                            |                           |
| Utente                       | Mario Rossi            |                            |                           |
| Email                        | info@rossooperatore.it | Cellulare                  | 3518284178                |
| Data Inizio del<br>Contratto | 24/02/2022             | Data Fine del<br>Contratto | 24/02/2027                |
| Durata del<br>contratto      | 5 anni                 | Scadenza<br>dell'Annuncio  | 20/12/2023                |
| Potenza (MW)                 |                        | Quantità (MWh)             | 5                         |
| Profilo                      | Altro                  | Biorario                   |                           |
| File                         | *                      |                            |                           |
| Descrizione                  | F1 6-24<br>F2 24-6     |                            | 1.                        |
| Prezzo<br>(€/MWh)            | 45,76                  | Comprensivo GO             |                           |
| Tipologia                    | Variabile              |                            |                           |
|                              |                        | Accetta Interesse          | Rifiuta Interesse Annulla |

#### DETTAGLIO MANIFESTAZIONE D'INTERESSE

Nel caso la manifestazione d'interesse venga accettata, l'operatore che ha manifestato interesse può vedere il cambio di stato della stessa, nonché i dati necessari per contattare il proponente cliccando sempre sul link <u>Dettagli</u> degli annunci attivi, come nella figura sottostante.

| Manifestazione 1- An      | nuncio 1                    |                         |            |
|---------------------------|-----------------------------|-------------------------|------------|
| Тіро                      | Acquisto                    |                         |            |
| Data Ora Richiesta        | 24/02/2022 10:27            | Stato                   | Confermata |
| Proponente                | Rosso                       |                         |            |
| Utente                    | Mario Bianchi               |                         |            |
| Email                     | m.bianchi@rossooperatore.it | Cellulare               | 000000     |
| Data Inizio del Contratto | 10/01/2022                  | Data Fine del Contratto | 10/01/2027 |
| Durata del contratto      | 5 anni                      | Scadenza dell'Annuncio  | 26/10/2022 |
| Potenza (MW)              | 1500                        | Quantità (MWh)          | 1500       |
| Profilo                   | Peak Load                   |                         |            |
| Prezzo (€/MWh)            | 101.76                      | Comprensivo GO          |            |
| Tipologia                 |                             |                         |            |
| Tipo Operatore            | Trader 🗸                    |                         |            |
| PPA già stipulati         | aaaaaa                      |                         |            |
| Portafoglio clienti       | bbbbbbb                     |                         |            |
|                           |                             |                         | Annulla    |

In caso di rifiuto i dati (evidenziati in verde) per contattare il proponente non sono mai visibili.

## 6.3. Cronologia Annunci

La sezione Cronologia Annunci visualizza lo storico di tutti gli annunci inseriti/modificati/ritirati/scaduti di un operatore. Cliccando sul link <u>Dettagli</u> dell'ultima colonna è possibile vedere tutti i dettagli dell'annuncio, gli impianti e tutte le manifestazioni d'interesse ad esso associati.

| 3   | <b>x</b> ]    |          |                      |                         |                      |            |           |                   |          |                 |
|-----|---------------|----------|----------------------|-------------------------|----------------------|------------|-----------|-------------------|----------|-----------------|
| ld  | ✓ Id Annuncio | Quantità | Ultimo aggiorname.:. | Inizio del Contratto.:. | Fine del Contratto 🗸 | Stato ~    | Profilo ~ | Data Scadenza 🗸 🗸 | Tipo ~   |                 |
|     |               |          |                      |                         |                      | ~          |           |                   | ~        |                 |
| 209 | 124           | 500      | 07/03/2022 15:34     | 07/03/2022              | 07/01/2030           | Ritirato   | Base Load | 08/03/2022        | Vendita  | <u>Dettagli</u> |
| 208 | 125           | 600      | 07/03/2022 15:33     | 07/03/2022              | 10/03/2027           | Modificato | Base Load | 08/03/2022        | Acquisto | <u>Dettagli</u> |
| 207 | 125           | 600      | 07/03/2022 15:23     | 07/03/2022              | 10/03/2027           | Nuovo      | Base Load | 08/03/2022        | Acquisto | <u>Dettagli</u> |
| 206 | 124           | 500      | 07/03/2022 15:21     | 07/03/2022              | 07/01/2030           | Nuovo      | Base Load | 08/03/2022        | Vendita  | <u>Dettagli</u> |
| 205 | 123           | 10000000 | 01/03/2022 16:35     | 01/03/2022              | 01/03/2027           | Nuovo      | Base Load | 02/03/2022        | Vendita  | <u>Dettagli</u> |
| 204 | 122           | 100000   | 01/03/2022 16:33     | 01/03/2022              | 01/03/2027           | Modificato | Peak Load | 02/03/2022        | Vendita  | <u>Dettagli</u> |
| 203 | 122           | 100000   | 01/03/2022 16:20     | 01/03/2022              | 01/03/2027           | Nuovo      | Peak Load | 02/03/2022        | Vendita  | <u>Dettagli</u> |
| 202 | 121           | 720000   | 01/03/2022 15:49     | 01/03/2022              | 01/03/2027           | Modificato | Base Load | 02/03/2022        | Vendita  | <u>Dettagli</u> |
| 201 | 121           | 720000   | 01/03/2022 15:48     | 01/03/2022              | 01/03/2027           | Nuovo      | Base Load | 02/03/2022        | Vendita  | <u>Dettagli</u> |
| 200 | 120           | 50       | 24/02/2022 14:54     | 24/02/2023              | 24/02/2028           | Nuovo      | Altro     | 25/02/2022        | Vendita  | <u>Dettagli</u> |

Attraverso il pulsante 🔝 è sempre possibile esportare le griglia degli Annunci in un foglio Excel, nonché aggiornare la griglia con il pulsante 🖸

## 7. Report manifestazioni di interesse

Nella sezione Manifestazioni d'interesse sono visualizzabili, nello stato corrente, le manifestazioni di interesse dell'operatore selezionato.

| Manifestazion  | lanifestazioni d'interesse |                     |                     |               |            |           |                    |          |            |         |  |
|----------------|----------------------------|---------------------|---------------------|---------------|------------|-----------|--------------------|----------|------------|---------|--|
| C R            | Operatore   Operatore1~    |                     |                     |               |            |           |                    |          |            |         |  |
| ld ~           | Stato ~                    | Data richiesta 🗸 🗸  | Data validazione 🗸  | Id Annuncio 🗸 | Quantita ~ | Profilo ~ | Stato Annuncio 🗸 🗸 | Tipo ~   | Proponente | ~       |  |
| 6              | Rifiutata                  | 30/03/2022 17:56.13 | 30/03/2022 19:06.46 | 2             | 5000.00    | Base Load | Nuovo              | Acquisto | Operatore2 | <u></u> |  |
| 8              | Rifiutata                  | 30/03/2022 17:58.54 | 30/03/2022 18:26.36 | 3             | 5000,00    | Altro     | CancellatoNuovo    | Vendita  | Operatore2 |         |  |
| 10002          | Richiesta pending          | 31/03/2022 14:58.58 |                     | 1             | 9000,00    | Base Load | Modificato         | Vendita  |            |         |  |
| 20002          | Richiesta pending          | 31/03/2022 14:58.58 |                     | 1             | 9000.00    | Base Load | Scaduto            | Vendita  |            |         |  |
|                |                            |                     |                     |               |            |           |                    |          |            |         |  |
|                |                            |                     |                     |               |            |           |                    |          |            | ~       |  |
| 4              |                            |                     |                     |               |            |           |                    |          |            | •       |  |
|                |                            |                     |                     |               |            |           |                    |          |            |         |  |
| Total Items: 4 |                            |                     |                     |               |            |           |                    |          |            |         |  |

## 7.1. Cronologia manifestazioni di interesse

La sezione Cronologia manifestazioni di interesse visualizza lo storico delle manifestazioni di interesse dell'operatore selezionato.

| Crono | Tronologia Manifestazioni d'interesse |                   |   |                     |                      |               |            |           |                    |          |            |   |  |
|-------|---------------------------------------|-------------------|---|---------------------|----------------------|---------------|------------|-----------|--------------------|----------|------------|---|--|
| C     | x                                     |                   |   |                     |                      |               |            |           |                    |          |            |   |  |
|       | Operator                              | e Operatore1~     |   |                     |                      |               |            |           |                    |          |            |   |  |
| ld    | ~                                     | Stato             | ~ | Data richiesta 🗸 🗸  | Data validazione 🛛 🗸 | Id Annuncio 🗸 | Quantita ~ | Profilo ~ | Stato Annuncio 🛛 🗸 | Tipo ~   | Proponente | ~ |  |
| 6     |                                       | Richiesta pending |   | 30/03/2022 17:56.13 |                      | 1             | 5000,00    | Base Load | Nuovo              | Acquisto |            | ^ |  |
| 6     |                                       | Richiesta pending |   | 30/03/2022 17:58.54 |                      | 1             | 5000,00    | Altro     | Nuovo              | Acquisto |            |   |  |
| 6     |                                       | Confermata        |   | 31/03/2022 14:58.58 | 31/03/2022 16:02.46  | 1             | 9000,00    | Base Load | Nuovo              | Acquisto | Operatore2 |   |  |
|       |                                       |                   |   |                     |                      |               |            |           |                    |          |            |   |  |
|       |                                       |                   |   |                     |                      |               |            |           |                    |          |            |   |  |
|       |                                       |                   |   |                     |                      |               |            |           |                    |          |            | ÷ |  |
| -     |                                       |                   |   |                     |                      |               |            |           |                    |          |            | + |  |
|       |                                       |                   |   |                     |                      |               |            |           |                    |          |            |   |  |
| Tota  | i items: 4                            |                   |   |                     |                      |               |            |           |                    |          |            |   |  |

Attraverso il pulsante 🔝 è possibile esportare le griglia in un foglio Excel e, tramite il pulsante 🕝 disporre l'aggiornamento della griglia.

## 8. Contratti

Nella sezione Registrazione Contratti sono visualizzabili i contratti registrati sulla piattaforma. Nell'ambito della sezione Registrazione Contratti, l'operatore venditore può inserire/modificare/eliminare i propri contratti. La griglia prevede altresì filtri sulle colonne visualizzabili. In questa sezione è possibile:

- Inserire un contratto (pulsante 😏 )
- Modificare un contratto selezionando la riga associata (pulsante

È possibile esportare i dati visibili in un foglio Excel, cliccando sul pulsante 🗟 mentre il pulsante 🕃 consente di aggiornare la griglia dei Contratti.

| Contr | atti  |                      |   |                  |   |                 |   |                 |          |            |           |               |               |
|-------|-------|----------------------|---|------------------|---|-----------------|---|-----------------|----------|------------|-----------|---------------|---------------|
| Ð     | Opera | atore Operatore Test |   |                  |   |                 |   |                 |          |            |           |               |               |
|       | ld \  | Acquirente           | ~ | Acquirente P.IVA | ~ | Acquirente C.F. | ~ | Profilo ~       | Prezzo ~ | Quantità 🗸 | Potenza 🗸 | Data Inizio 🗸 | Data Fine 🗸 🗸 |
|       |       |                      |   |                  |   |                 |   |                 |          |            |           |               |               |
|       | 21    | Acquirente1          |   | IT12345678901    |   | IT12345678901   |   | Pay as produced | 50,00    | 5.000,00   | 1.000,00  | 15/03/2022    | 31/03/2030    |
|       |       |                      |   |                  |   |                 |   |                 |          |            |           |               |               |
|       |       |                      |   |                  |   |                 |   |                 |          |            |           |               |               |

## 8.1. Inserimento e Modifica Contratti

L'inserimento dei contratti, come dettagliato nelle DTF, è consentito solamente agli operatori che hanno concluso i contratti in qualità di venditore.

Il pulsante 🔁 consente di inserire un nuovo contratto. Cliccando su di esso si apre una finestra che consente di inserire tutti i dati <sup>5</sup>validi per la creazione di un contratto.

| Contratto             |            |   |                         |             |                     |
|-----------------------|------------|---|-------------------------|-------------|---------------------|
| Acquirente            |            |   |                         |             | *                   |
| Acquirente P. IVA     |            |   | * Acquirente C.F.       |             | *                   |
| Data Inizio Contratto | 15/03/2022 |   | * Data Fine Contratto   | gg/mm/aaaa  | *                   |
| Durata                |            |   | Durata minima del contr | atto 5 anni |                     |
| Potenza (MW)          | 1          |   | * Quantità (MWh)        |             | *                   |
| Profilo               |            | ~ | *                       |             |                     |
| Prezzo (€/MWh)        |            |   | * Comprensivo GO        |             |                     |
| Tipologia             | Costante   | ~ | *                       |             |                     |
| Altro                 |            |   |                         |             |                     |
|                       |            |   |                         |             | <i>k</i>            |
| Altre informazioni    |            |   |                         |             |                     |
|                       |            |   |                         |             | 1                   |
| Elenco impianti assoc | iati       |   |                         |             | + Aggiungi Impianto |
| Campi obbligatori*    |            |   |                         |             | Salva               |

I campi compilabili<sup>6</sup>, rappresentati nella figura che precede, sono:

- Acquirente\*: ragione sociale dell'acquirente
- Acquirente P. IVA\*: partita Iva dell'acquirente
- Acquirente C.F.\*: codice fiscale dell'acquirente
- Data Inizio Contratto\*
- Data Fine Contratto\*
- Potenza\* complessiva associata al contratto: espressa in MW, numero con al massimo 2 decimali

<sup>&</sup>lt;sup>5</sup> I campi contrassegnati con \* sono obbligatori

<sup>&</sup>lt;sup>6</sup> I campi obbligatori sono indicati con \*

- Quantità\*: espressa in MWh, numero con al massimo 2 decimali
- Profilo\*: selezione tra Base Load, Peak Load, Pay as Produced e Altro
  - Selezionando *Pay as Produced* è possibile caricare un file, in formato excel, xml o pdf, contenente la descrizione del profilo di produzione, nonché una descrizione testuale.

| Profilo     | Pay as produced                     | ~ | * |
|-------------|-------------------------------------|---|---|
| Upload file | Scegli file Nessun file selezionato |   |   |
| Descrizione |                                     |   |   |

• Selezionando *Altro* è possibile dare un nome al profilo, caricare un file, in formato excel, xml o pdf, contenente la descrizione del profilo di produzione, nonché una descrizione testuale.

| Profilo     | Altro                               | ~ | * | Inserire Nome | * |
|-------------|-------------------------------------|---|---|---------------|---|
| Upload file | Scegli file Nessun file selezionato |   |   |               |   |
| Descrizione |                                     |   |   |               |   |
|             |                                     |   |   |               | 2 |

- Prezzo\*: espresso in €/MWh, numero con al massimo 2 decimali
- Comprensivo GO: selezione del flag
- Tipologia\*: Costante o Variabile; se la tipologia selezionata è Variabile è possibile compilare anche il campo "Specificazione Variabilità"

| Tipologia                     | Variabile | ~ |
|-------------------------------|-----------|---|
| Specificazione<br>Variabilità |           | 4 |

- Altro: altre informazioni sul Prezzo
- Altre Informazioni

La piattaforma prevede i seguenti controlli per i contratti:

- Potenza: la potenza complessiva associata al contratto non può essere inferiore a 1 MW. La piattaforma segnala l'evenienza in cui la somma delle potenze riferite agli impianti inseriti sia inferiore alla potenza indicata nell'annuncio
- Impianti: è necessario inserire almeno un Impianto
- Durata: campo calcolato come differenza tra Data Fine del contratto e Data inizio del contratto e non deve essere inferiore a 5 anni.

Per modificare un contratto è sufficiente selezionare la riga corrispondente al contratto da modificare e cliccare sul pulsante a compare dopo la selezione della riga.

Nella medesima finestra è presente anche il pulsante "Elimina" per eliminare il contratto.

## 8.1.1.Inserimento e Modifica Impianti

🛨 Aggiungi Impianto

Come per gli annunci, cliccando sul pulsante si apre una nuova finestra in cui è possibile compilare i campi per l'inserimento di un nuovo impianto.

I campi<sup>7</sup> compilabili sono i seguenti:

- Nome Impianto
- Fonte\*
- Potenza
- Ubicazione geografica\*: si deve selezionare la nazione Italia e scegliere regione e provincia
- In Esercizio: selezionando il flag, non è richiesta la compilazione dei seguenti campi:
  - Data presunta di entrata in esercizio\*
  - o Parere VIA
  - o Autorizzazione unica
- Altre Informazioni

| mpianto                                     |                      |   |
|---------------------------------------------|----------------------|---|
| Nome                                        |                      |   |
| Fonte                                       | ,<br>,               | ł |
| Potenza (MW)                                |                      |   |
| Ubicazione geog                             | afica                |   |
| Nazione                                     | *                    |   |
| In Esercizio                                |                      |   |
| Data presunta<br>di entrata in<br>esercizio | gg/mm/aaaa           |   |
| Parere VIA                                  | Autorizzazione unica |   |
| Altre<br>informazioni                       |                      |   |
| Campi obbligatori*                          | Salva Annulla        |   |

È inoltre possibile modificare anche un impianto precedentemente inserito, selezionando dalla finestra relativa al contratto la riga relativa all'impianto da modificare e cliccando sul pulsante.

| E | ilenco ir | npianti asso | ciati     |        |                     |                                    |               | <b>•</b> A                | ggiungi Impianto 📝 |
|---|-----------|--------------|-----------|--------|---------------------|------------------------------------|---------------|---------------------------|--------------------|
| ~ | ld ~      | Fonte ~      | Potenza ~ | Zona ~ | In Esercizio $\sim$ | Entrata presunta in ~<br>esercizio | Parere VIA $$ | Autorizzazione ~<br>Unica |                    |
| ~ | 1         | Eolico       |           |        |                     |                                    |               |                           | •                  |

Le modifiche saranno recepite dal sistema a seguito della conferma da parte dell'utente della modifica delle informazioni registrate.

La piattaforma segnala l'evenienza in cui la somma delle potenze riferite agli impianti inseriti sia inferiore alla potenza complessiva associata al contratto.

## 8.2. Cronologia Contratti

La sezione Cronologia Contratti visualizza lo storico di tutti i contratti inseriti/modificati/eliminati di un operatore. Per visualizzare i dettagli del contratto, con gli impianti associati, è necessario selezionare la riga associata e cliccare sul pulsante inche compare con la selezione.

<sup>&</sup>lt;sup>7</sup> I campi obbligatori sono indicati con \*

| Log | Contra  | tti     |                  |   |                                           |                    |              |                |          |            |           |                |             |
|-----|---------|---------|------------------|---|-------------------------------------------|--------------------|--------------|----------------|----------|------------|-----------|----------------|-------------|
| 2   | 7       |         |                  |   |                                           |                    |              |                |          |            |           |                |             |
|     | Ор      | eratore | Operatore Test ∽ |   |                                           |                    |              |                |          |            |           |                |             |
|     | LogIdx. | ld ~    | Acquirente       | ~ | Acquirente P.IVA $\  \                  $ | Acquirente C.F. $$ | Profilo ~    | Acquirente .x. | Prezzo 🗸 | Quantità 🗸 | Potenza ~ | Data Inizio .x | Data Fine 🗠 |
|     |         |         |                  |   |                                           |                    |              |                |          |            |           |                |             |
|     | 3       | 21      | Acquirente1      |   | IT12345678901                             | IT12345678901      | Pay as produ | IT123456789    | 50,00    | 5.000,00   | 1.000,00  | 15/03/2022     | 31/03/2030  |
|     | 4       | 21      | Acquirente1      |   | IT12345678901                             | IT12345678901      | Pay as produ | IT123456789    | 50,00    | 5.000,00   | 1.000,00  | 15/03/2022     | 15/03/2032  |
|     | 5       | 21      | Acquirente_1     |   | IT12345678901                             | IT12345678901      | Pay as produ | IT123456789    | 62,00    | 5.000,00   | 1.000,00  | 15/03/2022     | 16/03/2034  |

Attraverso il pulsante 📄 è possibile esportare le griglia dei contratti in un foglio Excel e, tramite il pulsante C disporre l'aggiornamento della griglia.

## 9. Asta Power Release

L'accesso all'Asta Power Release avviene attraverso un click sul link "Asta Power Release" disponibile nel menu principale della piattaforma PPA.

| PPA                           |   |
|-------------------------------|---|
| Home                          | - |
| Utenti                        |   |
| Operatori                     |   |
| Annunci                       |   |
| Cronologia                    |   |
| Manifestazioni<br>d'interesse |   |
| Cronologia                    |   |
| Contratti                     |   |
| Cronologia                    |   |
| Asta Power Release            |   |

A seguito del click sul link "Asta Power Release" l'utente visualizzerà il seguente menu:

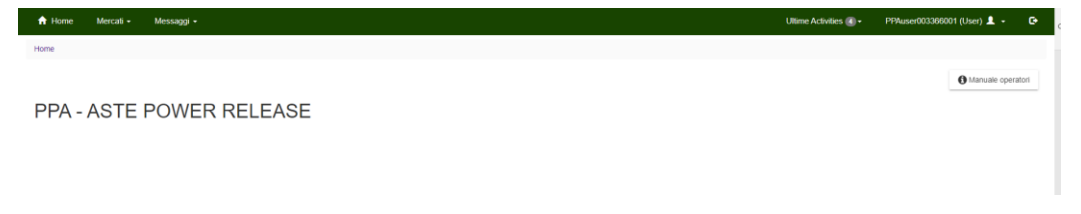

Nel seguito è riportata la descrizione delle sezioni del portale Asta Power Release.

Si specifica che il contenuto di ciascuna pagina può essere aggiornato attraverso il pulsante "cerca".

## 9.1. Gestione sessione

La sezione **Mercati** → **Gestione sessione** consente all'utente di visualizzare gli orari di apertura e chiusura della sessione, nonché lo stato della stessa.

| 🔒 Home           | Anagrafica - Mercati | • Messaggi •     |                  |                          |                  |                         |                        | Ultin |
|------------------|----------------------|------------------|------------------|--------------------------|------------------|-------------------------|------------------------|-------|
| Home / Mercati   | / Gestione Sessione  |                  |                  |                          |                  |                         |                        |       |
| Cedente<br>Tutti | •                    | Siato<br>Tutti   | •                | Data inizio<br>8/11/2022 | Tempo<br>(00:00) | Data fine<br>11/11/2022 | Tempo<br>(1) 00:00 (2) |       |
| Filter           |                      |                  |                  |                          |                  |                         |                        |       |
| ld Stato         | Тіро                 | Apertura         | Chiusura         | Cedente                  |                  | Periodo                 |                        |       |
| 1201 Nuova       | Power Release        | 8 nov 2022 17:00 | 8 nov 2022 18:00 | GSE SPA                  |                  | -                       |                        |       |

La sessione potrà trovarsi nei seguenti stati:

• **Nuova/Predisposta**: l'utente dovrà attendere l'apertura della sessione per sottomettere la propria offerta;

- Aperta: l'utente potrà sottomettere la propria offerta;
- Chiusa: l'utente dovrà attendere gli esiti della sessione;
- **Confermata**: l'utente potrà visualizzare gli esiti della sessione.

## 9.2. Gestione offerte

La sezione **Mercati**→**Gestione offerte** mostra informazioni solamente nel caso in cui la sessione sia in stato "Aperta".

Il tab "Info Sessione" indica:

- il numero totale di Mwh/anno oggetto dell'asta power release;
- per ciascun operatore la garanzia versata al GME;
- per ciascun profilo dell'operatore, il quantitativo massimo (MWh/anno) che l'operatore può offrire.

| 🕈 Home Mercati - Messaggi -                                                 |                 | Ultime Activities               | PPAuser003366001 (User) 💄 👻 |
|-----------------------------------------------------------------------------|-----------------|---------------------------------|-----------------------------|
| Home / Mercati / Gestione Offerte                                           |                 |                                 |                             |
| Sessione di mercato attive Produtti<br>GSE SPA [seconda prova - 2022-11-08] | Operature Stato | <u> </u>                        | + Nuovo Q Cerca             |
| Info Sessione Acquisto [0] Vendita [0]                                      |                 |                                 |                             |
| Numero totali di MWh/anno [secondo prova] : 300000                          |                 |                                 |                             |
| Filter                                                                      |                 |                                 | Exporta Excel               |
| Operatore                                                                   | Garanzia        | Quantitativo massimo (MWhianno) |                             |
| 1 (Op1-Test GME-1)                                                          | 6300            | 120000                          |                             |
|                                                                             |                 | Items ne                        | r name: 25 - 1-10[1 /       |

Il tab "Acquisto" consente all'utente di visualizzare le offerte sottomesse in stato Valido.

Il tab "Vendita" non è di interesse per l'utente.

Al fine di sottomettere la propria offerta, l'utente dovrà utilizzare il pulsante "Nuovo" e, successivamente:

- selezionare il proprio profilo di interesse, associato al codice pratica assegnato dal GSE ed indicato affianco alla partita iva/codice fiscale dell'operatore;
- digitare, in MWh/anno, la quantità che intende sottomettere, compatibile con i vincoli presenti nel tab "Info Sessione" e premere il pulsante "salva".

| essione mercato : GSE SPA | Iseconda prova - 2022-11   | -08] |
|---------------------------|----------------------------|------|
| p1-Test GME-1 (ECCLORING  | 000-1 <sup>-5017</sup> -1) |      |
| Prodotto                  | MWh/anno                   |      |
| secondo prova             | 80000                      | \$   |
|                           |                            |      |

Per ciascuna offerte sottomessa attraverso la schermata che precede, l'utente riceverà un messaggio di presa in carico della transazione da parte del sistema informatico.

| Sessione di mercato attive<br>GSE SPA [seconda pro | ova - 2022-11-08]                                                    |                                                                                             | Prodotti<br>▼ Tutti                                      |                           | ✓ Operator<br>Tutti                              |                                             | ₹ Tu                                       | ito<br>t <b>tii ~</b>                                        | + Nuovo                           |
|----------------------------------------------------|----------------------------------------------------------------------|---------------------------------------------------------------------------------------------|----------------------------------------------------------|---------------------------|--------------------------------------------------|---------------------------------------------|--------------------------------------------|--------------------------------------------------------------|-----------------------------------|
| Info Sessione                                      | Acquisto [0]                                                         | Vendita [0]                                                                                 |                                                          |                           |                                                  |                                             |                                            |                                                              |                                   |
| Filter                                             |                                                                      |                                                                                             |                                                          |                           |                                                  |                                             |                                            |                                                              |                                   |
| π                                                  | MarketSessionId T                                                    | Cedente T                                                                                   | Prodetto T                                               | tabia T                   | Fine T                                           | <sub>Stato</sub> T                          | Qta [MWh/anno] T                           | Acc. Qta [MWh/anno] T Prezzo [€/MWh] T                       | Acc. Prezzo (CMWh) T Data Invio T |
|                                                    |                                                                      |                                                                                             |                                                          |                           |                                                  |                                             |                                            |                                                              |                                   |
| -                                                  | _                                                                    |                                                                                             |                                                          | B1220 *                   |                                                  |                                             |                                            |                                                              | Items per page. 25 👻              |
|                                                    | BidSu<br>II messaggi<br>II buon esiti<br>Messageld :<br>Data di crea | bmittal_2022110<br>o è stato preso in<br>o delle offerte può<br>28206<br>zione : 08/11/2022 | 08161816.xr<br>carico dal s<br>e essere risc<br>16:18:16 | nl<br>istema; controllarr | ne il buon esito tramil<br>te anche nelle pagine | e la funzionalità 'Ul<br>'Mercati->Gestione | ltime Activities (ii<br>e Offerte' e 'Merc | n alto a destra) oppure nella sezior<br>ati-≻Lista Offerte.' | items per page 25 •               |

A tal proposito, l'offerta sottomessa dovrà essere maggiore o uguale a 1000 MWh/anno e non superiore al quantitativo massimo indicato nel tab "Info Sessione".

A seguito della sottomissione dell'offerta, l'utente dovrà visualizzare l'esito della stessa dal menu Messaggi/Upload Download, nonché dal menu Mercati/Lista offerte.

Nel caso in cui l'offerta dell'operatore violi i suddetti limiti, la piattaforma ne darà evidenza nel file di FA (Functional Acknowledge) presente nella sezione Upload/Download descritta di seguito.

L'utente potrà revocare o modificare l'offerta sottomessa, selezionandola con un click dal tab "Acquisto".

| Home M                                   | Aercati - Messagg              | -           |                     |            |             |        |                |                     |                | Ultime Activities 🚺 - | PPAuser003 | 1366001 (User) 💄 👻 |
|------------------------------------------|--------------------------------|-------------|---------------------|------------|-------------|--------|----------------|---------------------|----------------|-----------------------|------------|--------------------|
| ome / Mercati /                          | Gestione Offerte               |             |                     |            |             |        |                |                     |                |                       |            |                    |
| Sessione di mercato at<br>GSE SPA [secon | tive<br>da prova - 2022-11-08] |             | ✓ Prodotti<br>Tutti |            | ✓ Operation | ,      | • T            | tato<br>utti        | Ŧ              |                       | + Nuovo    | Q Cerca            |
| Info Sessione                            | Acquisto [1]                   | Vendita [0] |                     |            |             |        |                |                     |                |                       |            |                    |
| Filter                                   |                                |             |                     |            |             |        |                |                     |                |                       |            | Exporta Excel      |
| d                                        | MarketSessionId                | Cedente     | Prodotto            | Inizio     | Fine        | Stato  | Qta [MWħ/anno] | Acc. Qta [MWh/anno] | Prezzo [E/MWh] | Acc. Prezzo (CMWh)    | Data Invio | Operatore          |
| 17533                                    | 1201                           | GSE SPA     | secondo prova       | 02/11/2022 | 02/11/2022  | Valida | 80000          |                     | 210.00         |                       | 08/11/2022 | Op1-Test GME-1     |
|                                          |                                |             |                     |            |             |        |                |                     |                |                       |            | 1.1.111            |

Attraverso la funzionalità "Modifica" o "Revoca", l'utente potrà modificare o revocare l'offerta sottomessa.

| ← → C                                          | veppagme.ipex.it/PowerR    | elease/bidoffers |                     |                      |      |                  |                |                     |                |                     | 07                | 🖻 🖈 🖈 🖬 🧕 :       |
|------------------------------------------------|----------------------------|------------------|---------------------|----------------------|------|------------------|----------------|---------------------|----------------|---------------------|-------------------|-------------------|
| 🚹 Home Me                                      | ercati 🗸 Messaggi          |                  |                     |                      |      |                  |                |                     |                | Ultime Activities 🕦 | PPAuser00336      | 6001 (User) 💄 🖌 🕞 |
| Home / Mercati / G                             | Sestione Offerte           |                  |                     |                      |      |                  |                |                     |                |                     |                   |                   |
| Sessione di mercato attivo<br>GSE SPA [seconda | e<br>a prova - 2022-11-08] |                  | ✓ Prodotti<br>Tutti |                      | • Ti | peratore<br>utti | su<br>▼ Tu     | ato<br>atti         | *              |                     | + Nuovo           | Q Cerca           |
| Info Sessione                                  | Acquisto [1]               | Vendita [0]      |                     |                      |      |                  |                |                     |                |                     |                   |                   |
| Filter                                         |                            |                  |                     |                      |      |                  |                |                     |                |                     |                   | Exporta Excel     |
| ld                                             | MarketSessionId            | Cedente          | Prodotto            | Inizio Fine          | e    | Stato            | Qta [MWh/anno] | Acc. Qta [MWh/anno] | Prezzo (€/MWh) | Acc. Prezzo (EMWh)  | Data Invio        | Operatore         |
| 17533                                          | 1201                       | GSE SPA          | secondo prova       | Modifica             | 2    | Valida           | 80000          |                     | 210.00         |                     | 08/11/2022        | Op1-Test GME-1    |
|                                                |                            |                  |                     | Revoca               |      |                  |                |                     |                | Iten                | ns per page: 25 💌 | 1-1of1 < >        |
|                                                |                            |                  |                     | Assegna preferenza s | lot  |                  |                |                     |                |                     |                   |                   |

Ai fini della modifica, l'utente dovrà selezionare "modifica" immettere la nuova quantità e premere il tasto "salva".

| 🔒 Home Me                                      | rcati - Messagg     | i •         |               |            |                                                                              |                                                                                                 |                                                                                |                     |                | Ultime Activities 🔳 🕶 | PPAuser003366001       |
|------------------------------------------------|---------------------|-------------|---------------|------------|------------------------------------------------------------------------------|-------------------------------------------------------------------------------------------------|--------------------------------------------------------------------------------|---------------------|----------------|-----------------------|------------------------|
| Home / Mercati / G                             | estione Offerte     |             |               |            |                                                                              |                                                                                                 |                                                                                |                     |                |                       |                        |
| Sessione di mercato attive<br>GSE SPA [seconda | prova - 2022-11-08] |             |               |            | *                                                                            | Operatore<br>Tutti                                                                              |                                                                                | Stato<br>Tutti      | *              |                       | + Nuovo                |
| Info Sessione                                  | Acquisto [1]        | Vendita [0] |               |            |                                                                              |                                                                                                 |                                                                                |                     |                |                       |                        |
| Filter                                         |                     |             |               |            |                                                                              |                                                                                                 |                                                                                |                     |                |                       |                        |
| 1d                                             | MarketSessionId     | Cedente     | Prodotto      | Inizio     | Fine                                                                         | Stato                                                                                           | Qta (MWh/anno)                                                                 | Acc. Qta [MWh/anno] | Prezzo [6/MWh] | Acc. Prezzo (€MWh)    | Data Invio O           |
| 17533                                          | 1201                | GSE SPA     | secondo prova | 02/11/2022 | 02/11/2022                                                                   | Valida                                                                                          | 80000                                                                          |                     | 210.00         |                       | 08/11/2022 O           |
|                                                |                     |             |               |            | Modifie<br>Session<br>Offerta [<br>Operatore<br>Op1-Tes<br>Prodetti<br>Secon | ca Offerta<br>e mercato : GSE SPA [secor<br>(17533]<br>at GME-1 (BDLNDR76D04H<br>e<br>ndo prova | da prova - 2022-11-08]<br>501Z-1)<br>Militianno<br><u>60000</u><br>Salva Chiud | •<br>•              |                | . Dere                | ι per page: <u>25 </u> |

Ai fini della revoca, l'utente dovrà selezionare "revoca" e premere il pulsante "salva".

| Sessione di mercato attive<br>GSE SPA (seconda p | orova - 2022-11-08] |             | ← Tutti       |            | ⊂ Cperati                                                                      | ve:                                            | •                                                | Stato<br>Tutti      | <u>.</u>       |                    | + Nuovo             | Q Cerca        |
|--------------------------------------------------|---------------------|-------------|---------------|------------|--------------------------------------------------------------------------------|------------------------------------------------|--------------------------------------------------|---------------------|----------------|--------------------|---------------------|----------------|
| Info Sessione                                    | Acquisto [1]        | Vendita [0] |               |            |                                                                                |                                                |                                                  |                     |                |                    |                     |                |
| Filter                                           |                     |             |               |            |                                                                                |                                                |                                                  |                     |                |                    |                     | Exporta Excel  |
| ы                                                | MarketSessionid     | Cedente     | Prodotto      | Inizio     | Fine                                                                           | Stato                                          | Qta (MWh/anno)                                   | Acc. Gla (MWh/anno) | Prezzo [C/MWh] | Acc. Prozzo (CMWh) | Data Invio          | Operatore      |
| 17536                                            | 1201                | GSE SPA     | secondo prova | 02/11/2022 | 02/11/2022                                                                     | Valda                                          | 80000                                            |                     | 210.00         |                    | 08/11/2022          | Op1-Test GME-1 |
|                                                  |                     |             |               |            | Revoca Offe<br>Sessione merca<br>Offerta (17536)<br>Operatore<br>Op1-Test GME- | rta<br>to : GSE SPA [secon<br>1 (BDLNDR76D04H5 | ida prova - 2022-11-08]<br>501Z-1)<br>Mitibianos |                     |                |                    | terns per page 25 👻 | t-toft 🤇       |
|                                                  |                     |             |               |            | secondo prov                                                                   | 3                                              | Salva Chiu                                       | S.                  |                |                    |                     |                |

Per ogni richiesta di modifica o revoca l'utente riceverà un messaggio di presa in carico da parte del sistema informatico.

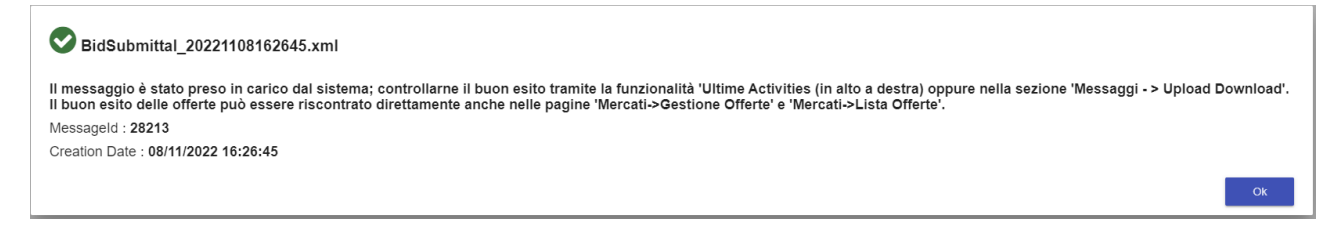

## 9.3. Upload/Downoad

La sezione **Messaggi→Upload/Download** consente all'utente di verificare l'esito della propria sottomissione. L'utente avrà indicazioni in merito all'accettazione o al rifiuto dell'offerta sottomessa nelle rispettive colonne Trans.Accettate e Trans.Rifiutate. Attraverso il file di FA, l'utente potrà visualizzare ulteriori dettagli utili ad individuare la causa dell'eventuale rifiuto dell'offerta.

| ☆ Home Mercati         | - Messaggi - |                          |                |               |                        |                |   |                        |                                    | Uit | ime Activities | 1 - PPAuse         | r003366001 (User) 💄 - | - G |
|------------------------|--------------|--------------------------|----------------|---------------|------------------------|----------------|---|------------------------|------------------------------------|-----|----------------|--------------------|-----------------------|-----|
| Home / Messaggi / Uplo | ad Download  |                          |                |               |                        |                |   |                        |                                    |     |                |                    |                       |     |
| Operatori<br>Tutti     | •            | Data inizio<br>3/11/2022 | Tempo<br>00:00 | 0             | Data fine<br>3/11/2022 | Tempo<br>23:59 | 0 |                        |                                    |     |                |                    | Q Cerca               |     |
| Upload                 | Download     |                          |                |               |                        |                |   |                        |                                    |     |                |                    |                       |     |
| Filter                 |              |                          |                |               |                        |                |   |                        |                                    |     |                |                    |                       |     |
| ld Rag. Sociale        |              | Data di                  | Creazione      | Nome File     |                        |                |   | ld<br>Fa               | Nome File Fa                       |     | Status         | Trans. Accettate   | Trans. Rifiutate      |     |
| 28143 Op1-Test GME-1   |              | 3 nov 2                  | 022 17:18      | BidSubmittal_ | 20221103171824.xm      | ป              |   | 28135 3 nov 2022 17:18 | FA_BidSubmittal_20221103171824.xml |     | Completato     | 0                  | 1                     |     |
| 28129 Op1-Test GME-1   |              | 3 nov 2                  | 022 16:14      | BidSubmittal  | 20221103161426.xm      | ıl             |   | 28121 3 nov 2022 16:14 | FA_BidSubmittal_20221103161426.xml |     | Completato     | 1                  | 0                     |     |
|                        |              |                          |                |               |                        |                |   |                        |                                    |     |                | Items per page: 25 |                       | < > |

#### Attraverso il click sul file di FA di interesse:

| ✿ Home Mercati 	 Messag           | gi -                           |                                                                               |                                  |                      |                | Ultime Activities 4 | <ul> <li>PPAuser003</li> </ul> |
|-----------------------------------|--------------------------------|-------------------------------------------------------------------------------|----------------------------------|----------------------|----------------|---------------------|--------------------------------|
| Home / Messaggi / Upload Download |                                |                                                                               |                                  |                      |                |                     |                                |
| Operatori<br>Tutti -              | Data inizio Tempo<br>4/11/2022 | Data fine         Tempo           4/11/2022         m         23:59         Q |                                  |                      |                |                     |                                |
| Upload Download                   |                                |                                                                               |                                  |                      |                |                     |                                |
| Filter                            |                                |                                                                               |                                  |                      |                |                     |                                |
| ld Rag. Sociale                   | Data di Creazione              | Nome File                                                                     | ld<br>Data di creazione Fa<br>Fa | Nome File Fa         |                | Status              | Trans. Accettate               |
| 28155 Op1-Test GME-1              | 4 nov 2022 12:51               | BidSubmittal_20221104125105.xml                                               | 28147 4 nov 2022 12:51           | FA_BidSubmittal_2022 | 1104125105.xml | Completato          | 1                              |
| 28154 Op1-Test GME-1              | 4 nov 2022 12:46               | BidSubmittal_20221104124659.xml                                               | 28146 4 nov 2022 12:46           | Scarica              | 104124659.xml  | Completato          | 0                              |
| 28153 Op1-Test GME-1              | 4 nov 2022 12:46               | BidSubmittal_20221104124623.xml                                               | 28145 4 nov 2022 12:46           | Scarica EA           | 1104124623.xml | Completato          | 0                              |
|                                   |                                |                                                                               |                                  | Apri dettaglio       |                | lb                  | ems per page: 25 💌             |

l'utente potrà visualizzare i dettagli dell'esito della sottomissione della propria offerta tramite il pulsante "Apri dettaglio", selezionando successivamente il tab Messaggio FA.

| Upload               | Download |                   | Informazioni dettagliate per il messaggio : 28154 [BidSubmittal_20221104124659.xml] - Rifiutato                                                                                                    |
|----------------------|----------|-------------------|----------------------------------------------------------------------------------------------------|
| Filter               |          |                   | • Message Id : 28154 , Message Id Fa : 28146 , Transaction Status : 0 (1)                                                                                                    |
| ld Rag. Sociale      |          | Data di Creazione | Messaggio Messaggio Fa                                                                                                    |
| 28155 Op1-Test GME-1 |          | 4 nov 2022 12:51  | xml version="1.0" encoding="iso-8859-1"?<br><message <br="" xmlns:xsd="http://www.w3.org/2001/XMLSchema" xmlns:xsi="http://www.w3.org/2001/XMLSchema-instance">MessageTimene"Persones MessageTimene" 2021;11:04" MessageTimene" 2021;21:04</message>                                                                                                    |
| 28154 Op1-Test GME-1 |          | 4 nov 2022 12:46  | ressagerype response ressagerate 202211-9 ressagerine 12.47.01.4033040+01.00<br>ResponsebiessgeStatus="Rejected" xmlns="urn:XML-PAR"><br><header></header>                                                                                                    |
| 28153 Op1-Test GME-1 |          | 4 nov 2022 12:46  | <sender> <qepertarmsgcode>IDGME </qepertarmsgcode></sender> <receiver></receiver> <transaction> <transaction> <registinformation> <registinformation> <reasontext>Offer quantity must be less than 80000,100 MWh/year</reasontext>  Offer quantity must be less than 80000,100 MWh/year   </registinformation> </registinformation> </transaction></transaction> |
|                      |          |                   | 04/11/2022 12:55:47<br>Scarica Scarica FA Aggiorna Chiudi                                                                                                    |

## 9.4. Lista offerte

La sezione **Mercati**->**Lista offerte** consente all'utente di visualizzare, per ciascuna sessione di mercato svolta dal GME, lo stato della sottomissione della propria offerta nonché, l'esito dell'offerta, a seguito dell'esecuzione dell'asta.

| A Home                       | Mercati + Me                            | essaggi 🕶     |                   |           |               |                |         |         |                                |                   |                        |                                | Ultime Acti            | vities 🚯 🔹 🛛 f | PAuser003366001     | (User) 👤 👻 🕻   |
|------------------------------|-----------------------------------------|---------------|-------------------|-----------|---------------|----------------|---------|---------|--------------------------------|-------------------|------------------------|--------------------------------|------------------------|----------------|---------------------|----------------|
| Home / Mercati               | / Lista Offerte                         |               |                   |           |               |                |         |         |                                |                   |                        |                                |                        |                |                     |                |
| Sessione di mercato<br>Tutti | 0                                       | *             | Prodotti<br>Tutti | ⊂ Tutti   | Ŧ             | Stato<br>Tutti | ▼ Tutti | Ŧ       | Inizio data invio<br>7/11/2022 | Tempo<br>00:00 (S |                        | Fine data invio 1<br>8/11/2022 | empo<br>23:59 🛇        |                | 1                   | Q Cerca        |
| Filter                       |                                         |               |                   |           |               |                |         |         |                                |                   |                        |                                |                        |                |                     | Exporta Excel  |
| ю                            | Sessione Mercato                        | Tipo Sessione | Cedente           | Prodotto  | Inizio        | Fine           | s       | tato    | Res. Det.                      | Qta [MWh/anno]    | Acc. Qta<br>[MWh/anno] | Prezzo [CMWh]                  | Acc. Prezzo<br>(C/MWh) | Scopo          | Data Invio          | Operatore      |
| 17521                        | GSE SPA [seconda<br>prova - 2022-11-08] | Power Release | GSE SPA           | secondo p | rova 02/11/20 | 22 02/11/      | 2022 A  | bbinata |                                | 80000             | 66208                  | 210.00                         | 210.00                 | Acquisto       | 08/11/2022 14:17:44 | Op1-Test GME-1 |
| 17528                        | GSE SPA [seconda<br>prova - 2022-11-08] | Power Release | GSE SPA           | secondo p | rova 02/11/20 | 22 02/11/      | 2022 A  | bbinata |                                | 80000             | 55000                  | 210.00                         | 210.00                 | Acquisto       | 08/11/2022 14:39:11 | Op1-Test GME-1 |
| 17533                        | GSE SPA [seconda<br>prova - 2022-11-08] | Power Release | GSE SPA           | secondo p | rova 02/11/20 | 22 02/11/      | 2022 R  | evocata |                                | 80000             |                        | 210.00                         |                        | Acquisto       | 08/11/2022 16:26:45 | Op1-Test GME-1 |
| 17536                        | GSE SPA [seconda<br>prova - 2022-11-08] | Power Release | GSE SPA           | secondo p | rova 02/11/20 | 22 02/11/      | 2022 V  | alida   | -                              | 80000             |                        | 210.00                         |                        | Acquisto       | 08/11/2022 16:28:07 | Op1-Test GME-1 |
|                              |                                         |               |                   |           |               |                |         |         |                                |                   |                        |                                |                        | Items per pag  | e: <u>25 👻</u> 1-4  | of 4 < >       |

## 9.5. Risultati Mercato

La sezione **Mercati** -> **Risultati Mercato** consente all'utente di visualizzare, per ciascuna sessione di mercato svolta dal GME, l'esito delle proprie offerte mostrato nella colonna Acc.Qta (MWh/anno).

| 📅 Home Mercati - Messaggi -                                 |                  |                |                |                | Ultime Activities 🔕 - | PPAuser003366001 (User) 💄 👻      |
|-------------------------------------------------------------|------------------|----------------|----------------|----------------|-----------------------|----------------------------------|
| Home / Mercati / Risultati mercato                          |                  |                |                |                |                       |                                  |
| Sessione di mercato<br>GSE SPA [seconda prova - 2022-11-08] |                  |                |                |                |                       | Q Cerca                          |
| Filter                                                      |                  |                |                |                |                       | Exporta Excel                    |
| Sessione di mercato Prodotto Operatore                      | Stato            | Dettaglio Ris. | Qta [MWh/anno] | Prezzo [€/MWh] | Acc. Qta [MWh/anno]   | Acc. Prezzo [€/MWh]              |
| GSE SPA [seconda prova - 2022-11-08] secondo prova GME-1)   | p1-Test Abbinata |                | 80,000.00      | 210.00         | 80,000.00             | 210.00                           |
|                                                             |                  |                |                |                | items pe              | r page: <u>25 ▼</u> 1-1 of 1 < ) |